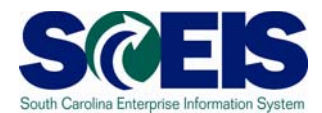

This document offers guidance for:

- IE browser settings to support Citrix (page 2). Do this for each computer.
- Installation of Citrix (page 11). Do this for each computer.
- A time-test of internet connectivity (page 16). You need to do this only once for your network.

To complete the Citrix install, you will also need the file named <ica32web.msi>, downloadable from the SCEIS website at <u>http://www.sceis.sc.gov/content/implement/implementation-schedule.htm</u>

At the same location you will find the <u>Organization Technical Infrastructure Readiness</u> <u>Guide</u>.

### Purpose

Use this procedure to adjust Internet Explorer's settings to accommodate full Citrix functionality.

### Trigger

Perform this procedure when installing a fresh copy of Citrix or adjusting Internet Explorer to accommodate an existing version of Citrix.

### Procedure

Start the transaction using the menu path or transaction code. 1.

### Desktop

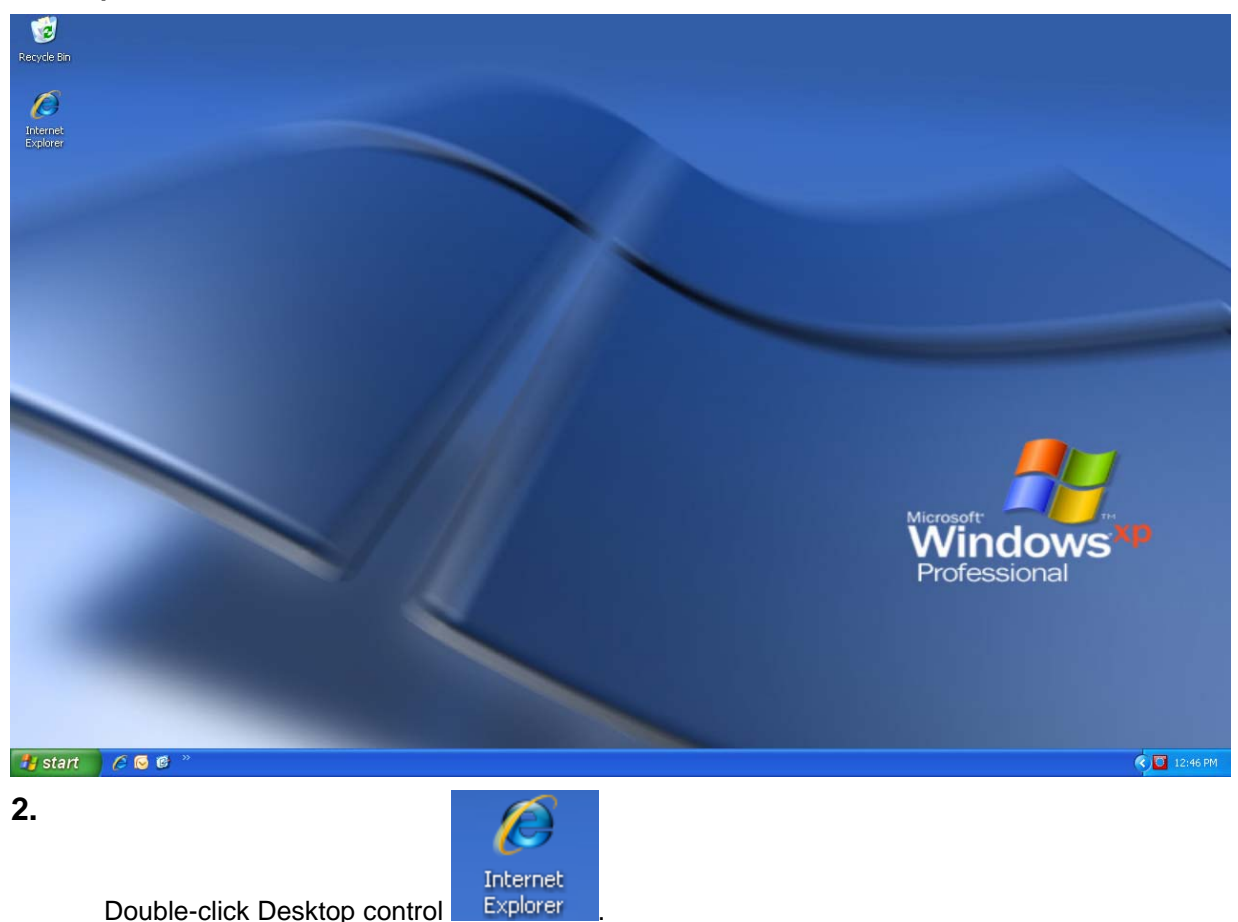

Double-click Desktop control

### SCEIS > Home - Microsoft Internet Explorer

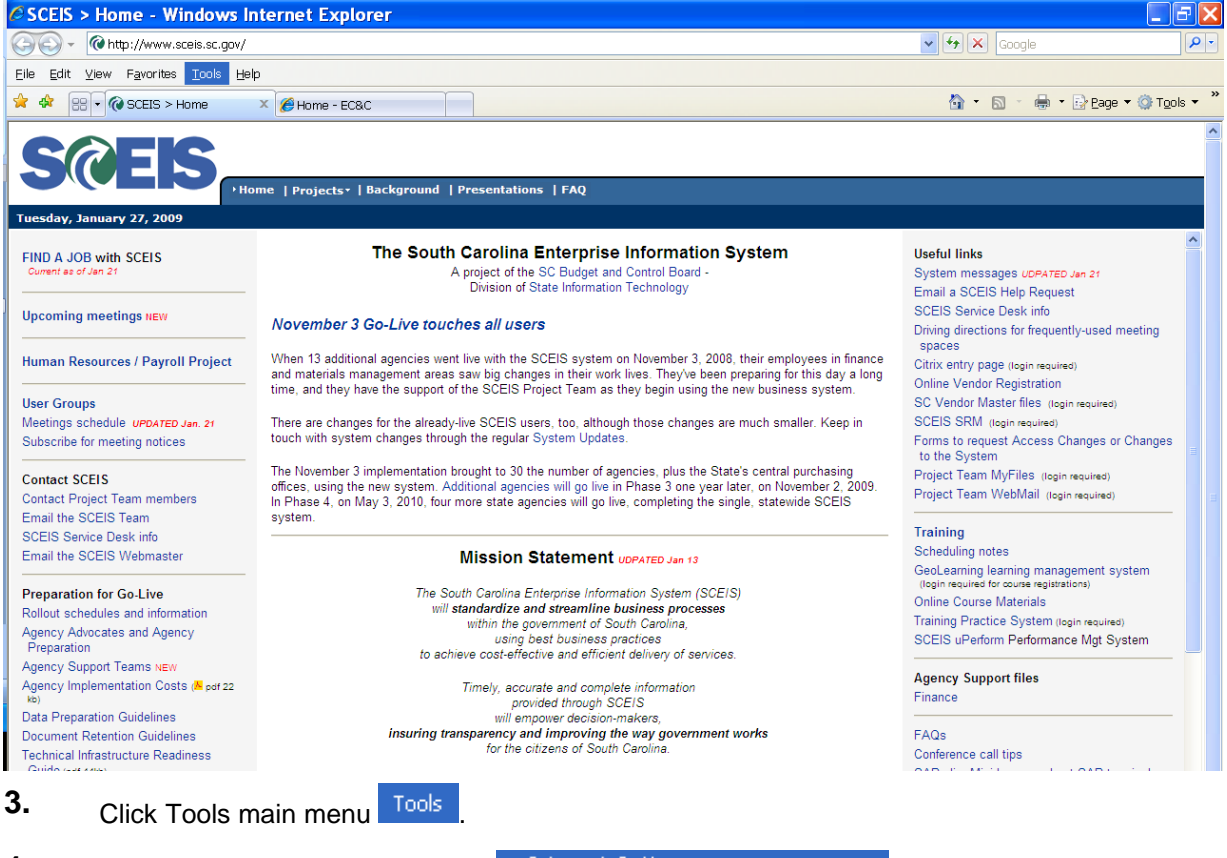

4. Click Internet Options menu item

Internet Options

| Internet Options                                                                     |
|--------------------------------------------------------------------------------------|
| General Security Privacy Content Connections Programs Advanced                       |
| Home page                                                                            |
| To create home page tabs, type each address on its own line.                         |
| http://www.sceis.sc.gov/                                                             |
|                                                                                      |
| Use current Use default Use blank                                                    |
| Browsing history                                                                     |
| Delete temporary files, history, cookies, saved passwords, and web form information. |
| Delete Settings                                                                      |
| Search                                                                               |
| Change search defaults. Settings                                                     |
| Tabs                                                                                 |
| Change how webpages are displayed in Settings tabs.                                  |
| Appearance                                                                           |
| Colors Languages Fonts Accessibility                                                 |
|                                                                                      |
| Cancer Apply                                                                         |

5. Click Security tab control Security.

| Internet Options                                                                               |               |
|------------------------------------------------------------------------------------------------|---------------|
| General Security Privacy Content Connections Programs Advanced                                 |               |
| Select a zone to view or change security settings.                                             |               |
|                                                                                                |               |
| Internet Local intranet Trusted sites Restricted sites                                         |               |
| Internet                                                                                       |               |
| This zone is for Internet websites,<br>except those listed in trusted and<br>restricted zones. |               |
| Security level for this zone                                                                   |               |
| Allowed levels for this zone: Medium to High                                                   |               |
| - Appropriate for most websites<br>- Prompts before downloading potentially unsafe<br>content  |               |
| - Unsigned ActiveX controls will not be downloaded                                             |               |
|                                                                                                |               |
| Custom level Default level                                                                     |               |
| Reset all zones to default level                                                               |               |
|                                                                                                |               |
|                                                                                                |               |
|                                                                                                |               |
| 6.                                                                                             | $\checkmark$  |
| Click Select a zone to view or change security settings. control                               | Trusted sites |

7. Click Sites button Sites.

### **Trusted sites**

| Trusted sites                                                                                     | ×                  |
|---------------------------------------------------------------------------------------------------|--------------------|
| You can add and remove websites from this zon<br>this zone will use the zone's security settings. | e. All websites in |
| Add this website to the zone:                                                                     |                    |
| http://www.sceis.sc.gov                                                                           | Add                |
| Websites:                                                                                         |                    |
|                                                                                                   | Remove             |
|                                                                                                   |                    |
|                                                                                                   |                    |
| Require server verification (https:) for all sites in this                                        | zone               |
|                                                                                                   |                    |
|                                                                                                   | Close              |

**8.** As required, complete/review the following fields:

| Field                               | R/O/C | Description                             |
|-------------------------------------|-------|-----------------------------------------|
| Add this<br>website to the<br>zone: | R     | Example:<br>https://sceisgateway.sc.gov |

- 9. Click Add button
- **10.** As required, complete/review the following fields:

|     | Field                               | R/O/C | Description                          |  |  |  |
|-----|-------------------------------------|-------|--------------------------------------|--|--|--|
|     | Add this<br>website to the<br>zone: | R     | Example:<br>https://srmwebgui.sc.gov |  |  |  |
| 11. | Click Add buttor                    | Ad    | d                                    |  |  |  |
| 12. | Click Close button                  |       |                                      |  |  |  |

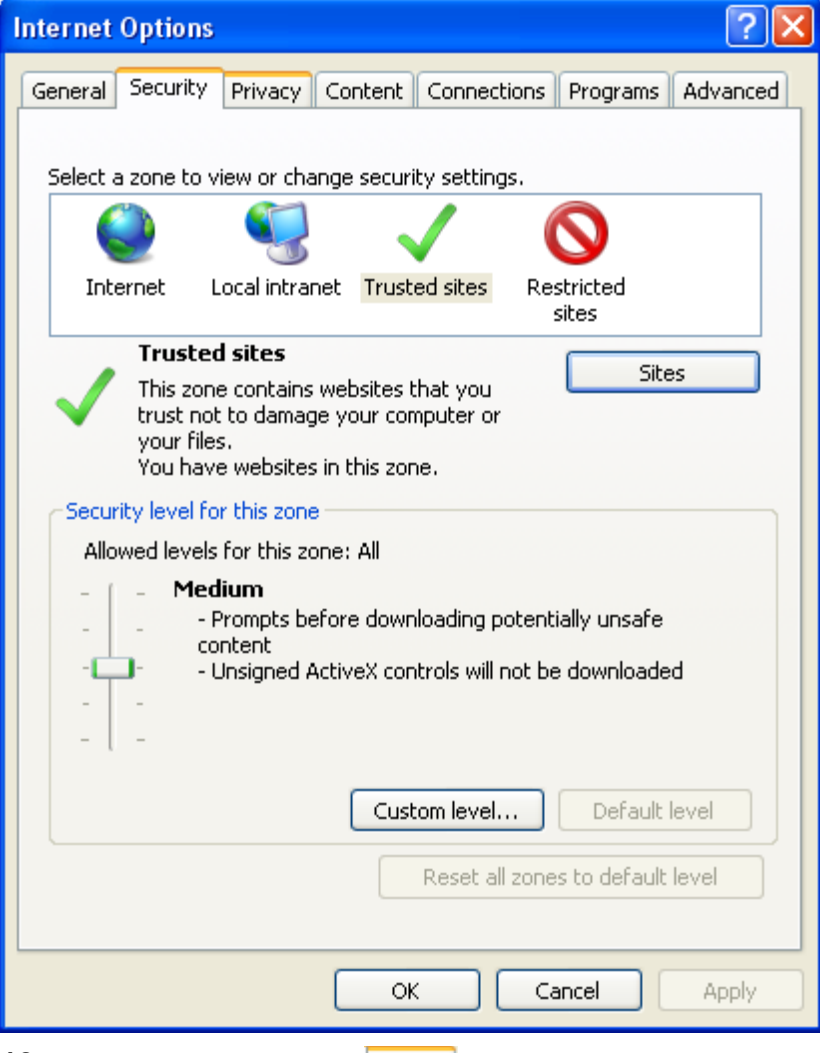

**13.** Click Privacy tab control Privacy.

| nternet Options                                                                              |                                                                                                    | ?×      |
|----------------------------------------------------------------------------------------------|----------------------------------------------------------------------------------------------------|---------|
| General Security P                                                                           | rivacy Content Connections Programs Adv                                                                                                    | anced   |
| Settings                                                                                     | setting for the Internet zone.                                                                                                    | _       |
| Mediur                                                                                       | n                                                                                                    |         |
| Block<br>privac<br>- Block<br>- Block<br>- Block<br>- Block<br>- Block<br>- Rest<br>- Can be | is third-party cookies that do not have a compact<br>y policy<br>is third-party cookies that save information that ca<br>ed to contact you without your explicit consent<br>ricts first-party cookies that save information that<br>e used to contact you without your implicit consent | an<br>t |
| Sites                                                                                        | Import Advanced Default                                                                                                    |         |
| Pop-up Blocker                                                                               |                                                                                                    | _       |
| Prevent r<br>appearin                                                                        | most pop-up windows from Settings<br>g.                                                                                                    |         |
| 🗹 Turn d                                                                                     | on Pop-up Blocker                                                                                                    |         |
|                                                                                              |                                                                                                    |         |
|                                                                                              | OK Cancel A                                                                                                    | pply    |
| 1. Clear the Pop-                                                                            | up Blocker check box 🗔 Turn on Pop-up Blo                                                                                                    | cker    |
| 5. Click Apply bu                                                                            | tton Apply                                                                                                    |         |

**16.** Click OK button

### Result

You have now added <u>https://sceisgateway.sc.gov</u> and <u>https://srmwebgui.sc.gov</u> as trusted sites and successfully turned **OFF** the Internet Explorer pop-up blocker.

### Purpose

Use this procedure to install the ica32web.msi file. This file is needed in order to access SAP through Citrix.

### Trigger

Perform this procedure when the Citrix ica32web.msi file is not installed or not working properly.

### Prerequisites

- Ensure that <u>https://sceisgateway.sc.gov</u> is a trusted site.
- Ensure that <u>https://srmwebgui.sc.gov</u> is a trusted site.
- Ensure that the Internet Explorer pop-up blocker is turned OFF.

### Procedure

**1.** Start the transaction using the menu path or transaction code.

### Desktop

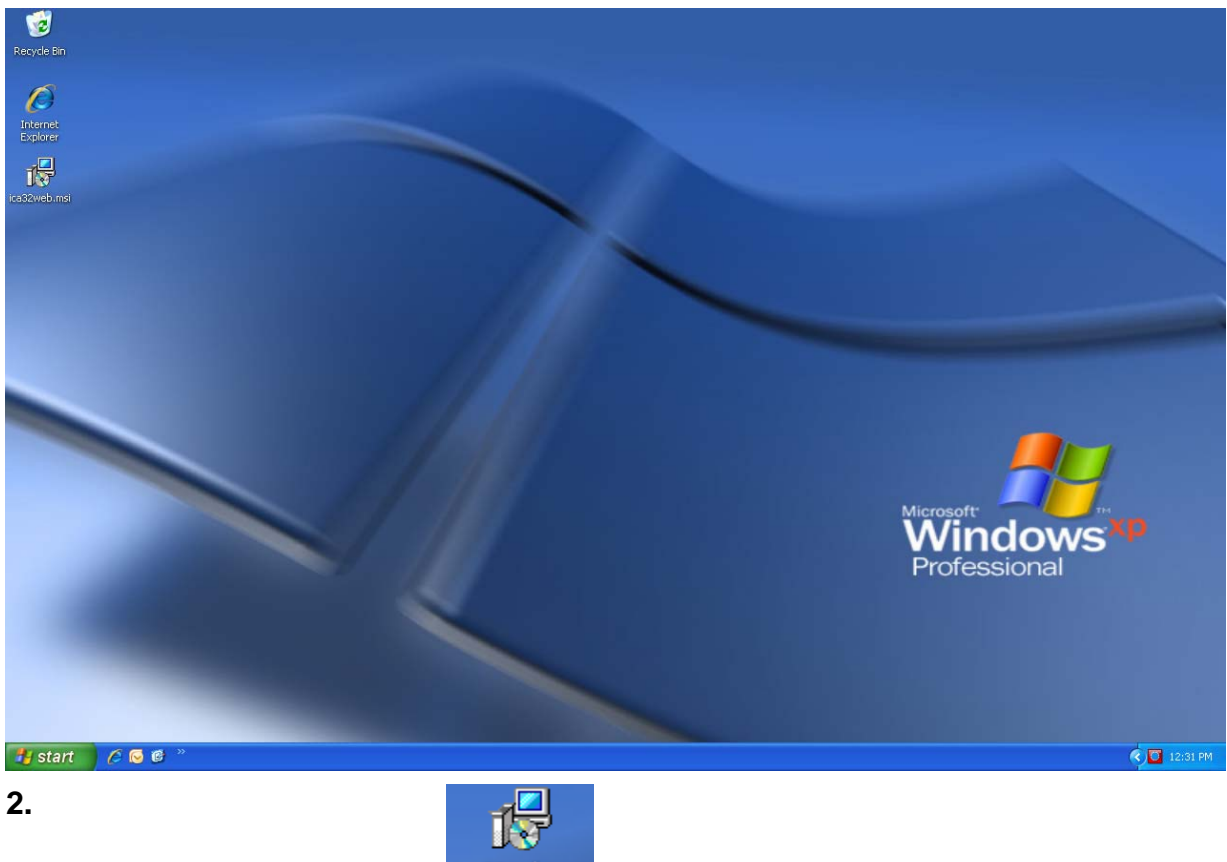

Double-click Desktop control ica32web.msi

### **Open File - Security Warning**

| Open Fi                                                                                                    | le - Securi              | ty Warning                                | × |  |  |  |  |  |
|----------------------------------------------------------------------------------------------------|--------------------------|-------------------------------------------|---|--|--|--|--|--|
| Do you                                                                                                    | ı <del>w</del> ant to ru | n this file?                              |   |  |  |  |  |  |
| - <b>A</b>                                                                                                    | Name:                    | ica32web.msi                              |   |  |  |  |  |  |
| R                                                                                                    | Publisher:               | Citrix Systems, Inc                       |   |  |  |  |  |  |
|                                                                                                    | Туре:                    | Windows Installer Package                 |   |  |  |  |  |  |
|                                                                                                    | From:                    | C:\Documents and Settings\thennin\Desktop |   |  |  |  |  |  |
| Run Cancel                                                                                                    |                          |                                           |   |  |  |  |  |  |
| While files from the Internet can be useful, this file type can potentially harm your computer. Only run software from publishers you trust. <u>What's the risk?</u> |                          |                                           |   |  |  |  |  |  |
| 3. Click                                                                                                    | Run butto                | n Run                                     |   |  |  |  |  |  |

| 🖶 Citrix Presentation Server Client Setup |                                                                                    |                                                                                                    |  |  |  |  |  |  |
|-------------------------------------------|------------------------------------------------------------------------------------|----------------------------------------------------------------------------------------------------|--|--|--|--|--|--|
|                                           | CİTRİX                                                                             | Welcome to Citrix Presentation         Server Client Setup         It is strongly recommended that you exit all Windows programs before running this setup program.         Click Cancel to quit the setup program, then close any programs you have running. Click Next to continue the installation.         WARNING: This program is protected by copyright law and international treaties.         Unauthorized reproduction or distribution of this program, or any portion of it, may result in severe civil and criminal penalties, and will be prosecuted to the maximum extent possible under law. |  |  |  |  |  |  |
| 4                                         | <pre></pre>                                                                        |                                                                                                    |  |  |  |  |  |  |
|                                           | Click Next > button Next > .                                                       |                                                                                                    |  |  |  |  |  |  |
| 5.<br>0                                   | Click I accept the license agreement radio button O I accept the license agreement |                                                                                                    |  |  |  |  |  |  |
| б.                                        | Click Next > button Next >                                                         |                                                                                                    |  |  |  |  |  |  |
| 7.                                        | Click Next > button                                                                | at >                                                                                                    |  |  |  |  |  |  |
| 8.                                        | Click Next > button                                                                | dt >                                                                                                    |  |  |  |  |  |  |

### **Citrix Presentation Server Client Setup**

9. Click Finish button Finish

### Result

You have now successfully installed the ica32web.msi file. You should now be able to login to the <u>https://sceisgateway.sc.gov</u> and access SAP.

© State of South Carolina

SCEIS is a project of the SC Budget and Control Board, Division of State Information Technology.

# **Citrix Connectivity Test**

South Carolina Enterprise Information System

## Purpose

Tests Agency firewall/network Citrix connection. configuration to ensure stability of the

| From In     |
|-------------|
| ternet      |
| Explorer,   |
| navigate t  |
| o https://m |
| ywts.sap.cc |
| Ř           |

| Done       | Copyright/Trademark   Privacy   Impressum |          |                                                | Client type<br>Local Client | Advanced Options << | PASSCODE:                                                                                     | Domain Pwd (SAP_ALL):                                                                                          | User name:    | Log in   | SAP WTS@SAP                          | 🔶 🏠 🏀 WTS@SAP  | <u>Eile E</u> dit <u>V</u> iew F <u>a</u> vorites <u>T</u> ools <u>H</u> elp | A ttps://mywts.sap.com/Citrix/Metal     A ttps://mywts.sap.com/Citrix/Metal     A ttps://mywts.sap.com/Citrix/Metal | 🥔 WTS@SAP - Windows Internet Explorer |
|------------|-------------------------------------------|----------|------------------------------------------------|-----------------------------|---------------------|-----------------------------------------------------------------------------------------------|----------------------------------------------------------------------------------------------------|---------------|----------|--------------------------------------|----------------|------------------------------------------------------------------------------|----------------------------------------------------------------------------------------------------|---------------------------------------|
|            |                                           |          | Log In                                         | <                           | ^                   |                                                                                               |                                                                                                    |               | <b>T</b> |                                      |                |                                                                              | Frame/                                                                                                    |                                       |
| 🚱 Internet |                                           |          | There is no need to<br>log in. Just click here |                             | Message Center      | If you do not know your log in info h, please contact your help desk or system administrator. | To log in to MetaFrame Presentation S $\!\!\!\!\!\!\!\!\!\!\!\!\!\!\!\!\!\!\!\!\!\!\!\!\!\!\!\!\!\!\!\!\!\!\!$ | Please log in | Welcome  | Alver I EMEA I APJ I Download Center | 🗗 - 🕲 - 🖶 Page |                                                                              | Live Search                                                                                                    |                                       |
| 🕄 100% 🔹   |                                           | <b>X</b> |                                                |                             |                     |                                                                                               |                                                                                                    |               | Þ        | T FAQ                                | <              |                                                                              | ۲<br>ا                                                                                                    | •                                     |

Done

|            | For standard Office Usage Business Objects Business Objects @ SAP WTS Farm for Business Objects user, only rfailable free Test Connection Test Connection Test if your firewall holds the connection for up to 2 ho Latency Test Philadelphia Provides a snapshot of the round trip time it takes in mil directly to each hop between you and SAP's Network. Bandwidth Philadelphia Provides a snapshot reading of the downstream availa Latency Test Palo Alto Provides a snapshot of the round trin time it takes in mil | • Training<br>For standard Training Usage<br>Palo Alto<br>• <u>Office</u> | Philadelphia<br>• <u>Office</u><br>For standard Office Usage | <ul> <li>WTS@SAP - Windows Internet Explorer</li> <li>WTS@SAP - Windows Internet Explorer</li> <li>W Preventes Preventer</li> <li>W Preventer</li> <li>WTS@SAP</li> </ul> |
|------------|----------------------------------------------------------------------------------------------------|---------------------------------------------------------------------------|--------------------------------------------------------------|----------------------------------------------------------------------------------------------------|
| linternet  | rom Business Objects network<br>ours.<br>Bill seconds for a packet to travel from your Internet connection<br>able band width from your Internet connection to SAP.                                                                                                    | Click here                                                                | AMER   EMEA   APJ   Download Center                          | Ve Search                                                                                                    |
| 🖣 100% 🔹 🌧 |                                                                                                    | UII                                                                       | FAQ                                                          |                                                                                                    |

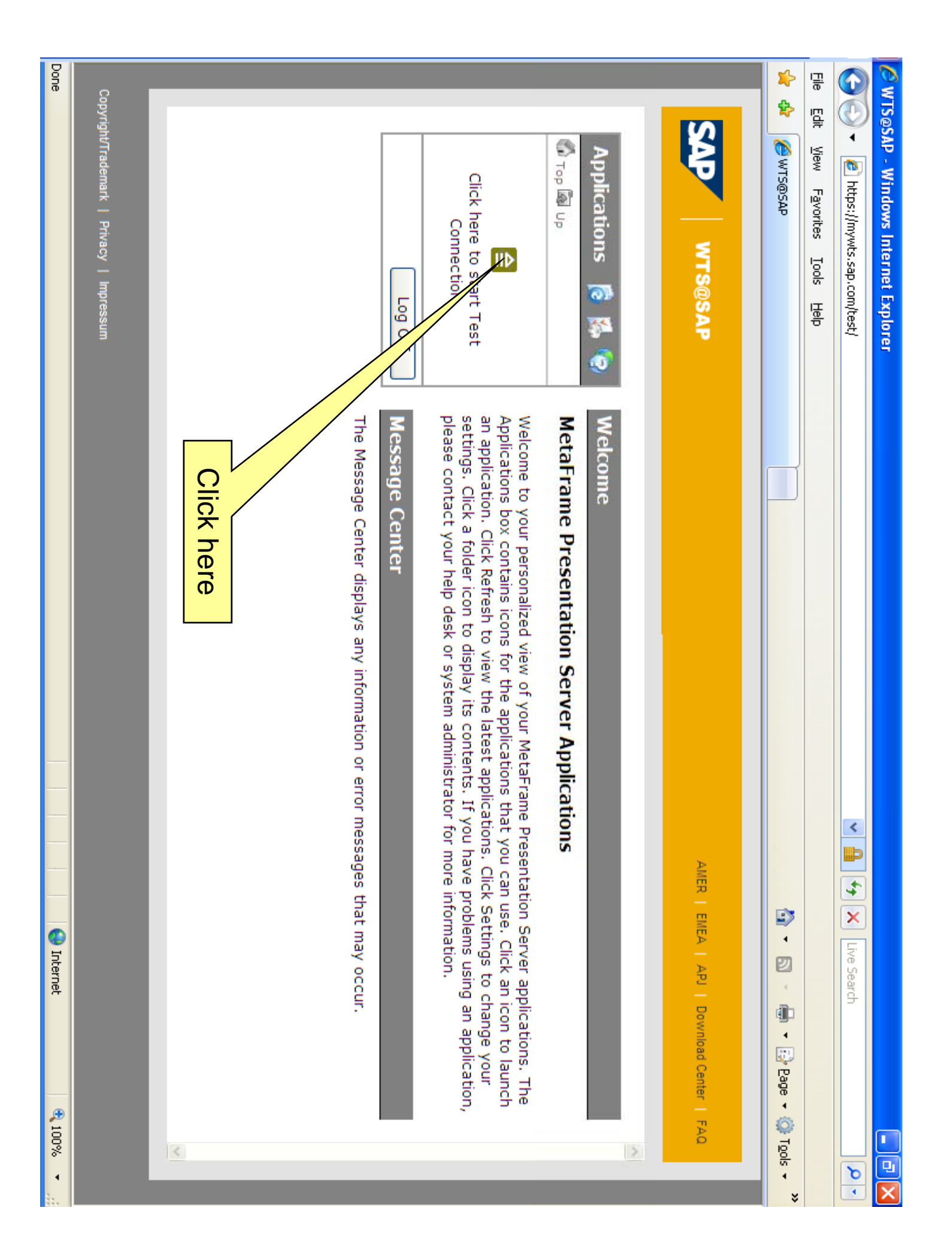

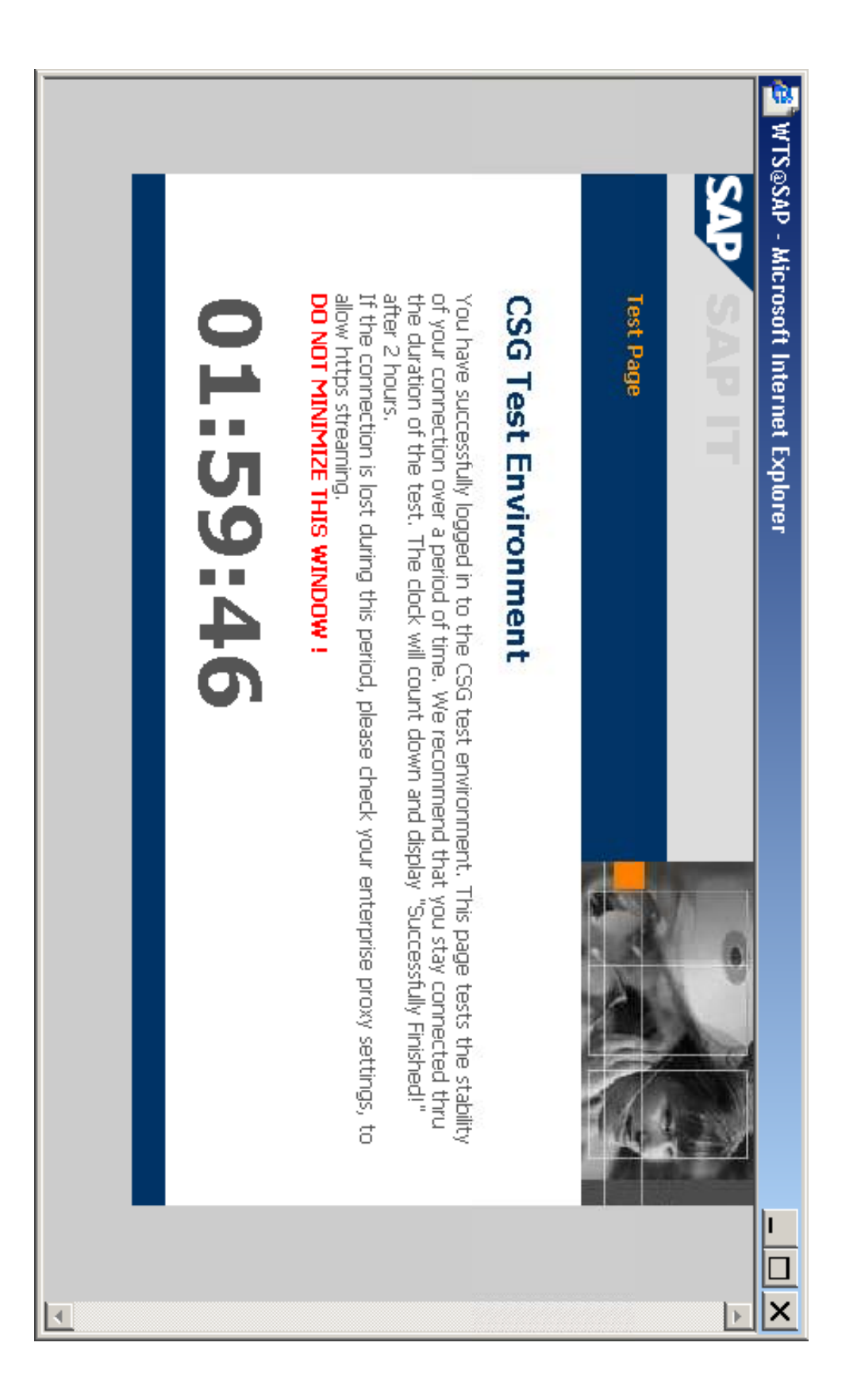

### Notes

- You may be prompted by IE to allow "wfica," an ActiveX control.
- streaming must be allowed To have a stable Citrix session, https (port 443)
- Please allow the test to run for the full 2 hours.
- support for this website. Contact Richard Wicker, richard.wicker@sceis.sc.gov, 803-734-3868. If there are issues with the test, do not contact technical
- Please notify Richard Wicker upon successful completion.